macOS İşletim Sistemleri için sau.net Kurulum Talimatları

Adım 1 ) Aşağıdaki Linkten Gerekli Dosyayı Bilgisayarınıza Kaydediniz:

http://www.saunet.sakarya.edu.tr/prg/saunet\_eduroam.mobileconfig

Adım 2 ) İndirdiğiniz sertifikanın sonunda bulunan ".txt" yazısını siliniz ve enter tuşuna bastıktan sonra gelen pencereden ".mobileconfig" olarak kullan seçeneğine tıklayınız.

| Ad |           |                                    |                                                                                                    |  |
|----|-----------|------------------------------------|----------------------------------------------------------------------------------------------------|--|
|    | saunet_e  | eduroam.mobileconfig.txt           |                                                                                                    |  |
|    |           |                                    |                                                                                                    |  |
|    |           |                                    |                                                                                                    |  |
| Ad |           |                                    |                                                                                                    |  |
|    | saunet_ec | luroam.mobileconfig                |                                                                                                    |  |
|    |           |                                    |                                                                                                    |  |
|    |           |                                    |                                                                                                    |  |
|    |           | ".txt" uzantısını ".mobilecor      | nfig" olarak değiştirmek                                                                                        |  |
|    |           | istediğinizden emin misiniz        | ?                                                                                                    |  |
|    |           | Bu değişikliği yaparsanız belgeniz | farklı bir uygulamada açılabilir.                                                                               |  |
|    |           | txt Olarak Kalsın                  | mobileconfig Olarak Kullan                                                                                      |  |
|    |           |                                    | Shire and a shire and a shire a shire a shire a shire a shire a shire a shire a shire a shire a shire a shire a |  |
|    |           |                                    |                                                                                                    |  |
|    |           |                                    |                                                                                                    |  |

Adım 3 ) hazırladığınız "saunet\_eduroam.mobileconfig" dosyasını çift tıklayarak açınız. Karşınıza aşağıdaki sayfa gelecektir. "sürdür" seçeneğini tıklayınız.

| 0  | $\circ$ $\langle$ $\rangle$ |                                           | Profiller                                                                                                    |                                 |                     | Q Ara  |   |
|----|-----------------------------|-------------------------------------------|----------------------------------------------------------------------------------------------------|---------------------------------|---------------------|--------|---|
| KL |                             | <b>"SAU.NET.802</b><br>Bu profil Mac'iniz | SAU.NET.802.1X" yüklensin mi?<br>a profil Mac'ınızı şunun için ayarlayacaktır: Sertifika, 2 Wi-Fi Ağları ve APN belirtimi (yalnızca iOS). |                                 |                     |        |   |
|    |                             | Profili Göster                            |                                                                                                    |                                 | Vazgeç              | Sürdür |   |
|    |                             |                                           |                                                                                                    | hazırlanmıştır.                 |                     |        | - |
|    |                             |                                           | İmzalanmış                                                                                                    | iPCU CA 1e3b0a<br>bd6d-896f37d9 | a20-1d42-4<br>91d3b | ea4-   |   |
|    |                             |                                           | Yüklenme                                                                                                    | 4 Kas 2016 12:3                 | 36                  |        |   |
|    |                             |                                           | Ayarlar                                                                                                    | APN belirtimi (y                | alnızca iOS)        |        |   |
|    |                             |                                           |                                                                                                    | Wi-Fi Ağı<br>eduroam            |                     |        |   |
|    |                             |                                           |                                                                                                    | Wi-Fi Ağı<br>sau.net            |                     |        |   |
|    |                             |                                           |                                                                                                    | 0                               |                     |        |   |
| +  | _                           |                                           |                                                                                                    |                                 |                     |        | 3 |
|    |                             |                                           |                                                                                                    |                                 |                     |        |   |

Adım 4 )"sau.net" kurumsal ağı için aşağıdaki resimde görüldüğü üzere sabis kullanıcı adı ve şifrenizi giriniz.

Örn: "kullaniciadi@sakarya.edu.tr" veya "b00000000@sakarya.edu.tr" gibi. Sonuna "@sakarya.edu.tr" uzantısını eklemeyi kesinlikle unutmayınız.

|          |                                  | Profiller                  | Q /          | Ara |
|----------|----------------------------------|----------------------------|--------------|-----|
| Kullanıc | "SAU.NET.802.1X" i<br>Adım 1 / 2 | için ayarları girin:       |              |     |
|          |                                  | 🛞 Kurumsal Ağ              |              | n   |
|          | "sau.net" kurumsal               | ağı için ayarları girin:   |              | in  |
|          | Kullanıcı Adı:                   | saupersonel@sakarya.edu.tr |              |     |
|          | Parola:                          | •••••                      |              |     |
|          |                                  |                            |              |     |
|          |                                  |                            |              |     |
|          |                                  |                            |              |     |
|          | Vazgec                           | Ön                         | ceki Sonraki |     |
|          |                                  |                            |              |     |
| + -      |                                  |                            |              | ?   |
|          |                                  |                            |              |     |

Adım 5 ) eduroam ayarlarını bir önceki seçenekte olduğu gibi aynı şekilde düzenleyiniz... eduroam hakkında bilgi edinmek için: <u>http://www.eduroam.org.tr/</u>

|          |                                                     | Profiller | Q Ara |   |  |
|----------|-----------------------------------------------------|-----------|-------|---|--|
| Kullanıc | "SAU.NET.802.1X" için ayarları girin:<br>Adım 2 / 2 |           |       |   |  |
|          |                                                     | n         |       |   |  |
|          | "eduroam" kurums<br>Kullanıcı Adı:                  | 'n        |       |   |  |
|          | Parola:                                             | •••••     |       |   |  |
|          |                                                     |           |       |   |  |
|          |                                                     |           |       |   |  |
|          | Vazgeç                                              | Önceki    | Yükle |   |  |
| + -      |                                                     |           |       | ? |  |

Adım 6 ) Bu adımla birlikte kurulumunuz tamamlanmıştır. Artık "sau.net" ağını seçerek internete bağlanabilirsiniz.

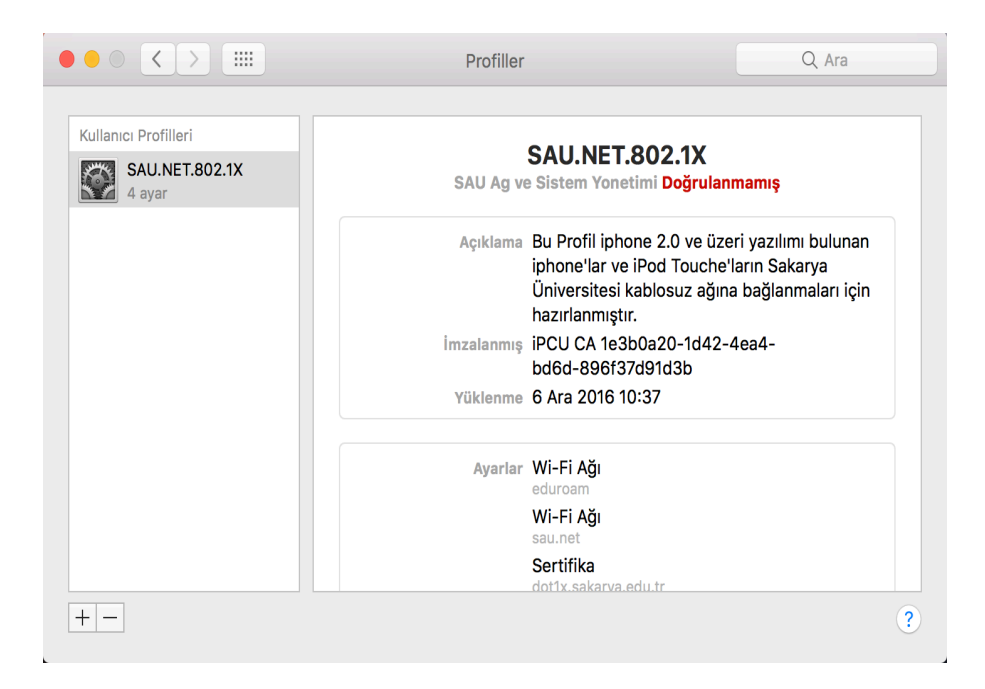